# Электронная очередь «ДругЗаДругом»

Версия 1.1

Руководство по установке и настройке

ВОРОНЕЖ, 2023

## Аннотация

Данный документ содержит руководство по установке и настройке системы электронной очереди «ДругЗаДругом», сокращенное наименование СЭО «ДругЗаДругом» (далее по тексту – Система). Руководство по установке и настройке содержит описание процесса развёртывания и настройки Системы и является одним из документов эксплуатационной документации.

Разработчик: ООО «К-Софт» (далее - Разработчик).

| Содержание                                                        |
|-------------------------------------------------------------------|
| 1. Информация, необходимая для установки и эксплуатации системы 4 |
| 1.1. Системные требования 4                                       |
| 1.1.1. Требования к серверной инфраструктуре4                     |
| 1.1.2. Требования к дополнительному аппаратному обеспечению 4     |
| 1.1.3. Требования к рабочим местам пользователей 5                |
| 1.1.4. Требования к квалификации пользователей5                   |
| 2. Развертывание демонстрационного экземпляра Системы 6           |
| 2.1. Подготовка к развертыванию6                                  |
| 2.2. Описание дистрибутива6                                       |
| 2.3. Порядок развертывания6                                       |
| 2.4. Порядок удаления                                             |
| 3. Конфигурация Системы                                           |
| 3.1. Описание файла конфигурации8                                 |
| 3.2. Настройка подключения к БД9                                  |
| 3.3. Настройка отправки сообщений на электронную почту 10         |
| 3.4. Настройка параметров электронной очереди10                   |
| 3.5. Настройка параметров ссылок в письмах клиентам 10            |
| 3.6. Шаблоны писем для клиентов 10                                |
| 4. Подключение внешних устройств 12                               |
| 4.1. Подключение информационного табло 12                         |
| 4.2. Подключение терминала 12                                     |
| 5. Настройка записи клиентов на сайте 14                          |
| 6. Техническая поддержка                                          |

## Содержание

## 1. Информация, необходимая для установки и эксплуатации системы

## 1.1. Системные требования

Для развертывания системы предъявляется три основных блока требований:

- Требования к серверной инфраструктуре, в которой развертывается система;
- Требования к дополнительному аппаратному обеспечению;
- Требования к рабочим местам пользователей;
- Требования к квалификации пользователей.

## 1.1.1. Требования к серверной инфраструктуре

Для разворачивания системы в рабочем режиме необходимо подготовить виртуальный сервер или аппаратную платформу (далее – сервер), отвечающую следующим требованиям:

- Минимальная конфигурация сервера:
  - о Процессор x86 или x64 с двумя ядрами;
  - ОЗУ 2 Гб;
  - Дисковое пространство 2 Гб.
- Операционная система на базе ядра Linux с поддержкой Docker;
- Установленный Docker Engine версии 20.10.18 и выше;
- Установленный Docker Compose версии 2.11.2 и выше;
- Доступ по сети к серверу электронной почты.

## 1.1.2. Требования к дополнительному аппаратному обеспечению

К дополнительному аппаратному обеспечению относятся следующие виды устройств:

- Устройство для графического отображения текущего состояния электронной очереди с номерами окон и талонов для маршрутизации потока посетителей, ожидающих в зале ожидания (информационное табло). Разрешение экрана устройства должно быть не менее HDready (1280 x 720 пикселей). В данном случае может быть применен:
  - телевизор типа Smart TV со встроенным веб-браузером Chrome или Opera;
  - телевизор Samsung со встроенным проприетарным веб-браузером (дальнейшая поддержка не гарантируется);
  - телевизор без Smart TV и мультимедиа-приставка с Android TV.
- Устройства для графического отображения интерфейса выбора предоставляемой услуги посетителем на входе в учреждение. Может быть применен кассовый терминал или планшет с сенсорным экраном со встроенной операционной системой Windows;
- Устройство выдачи талона на бумажном носителе рядом с устройством выбора предоставляемой услуги. Может быть применен принтер кассовых чеков (с

функцией автоотреза чека) с интерфейсом Ethernet или USB, подключаемый как сетевое устройство или USB-кабелем.

#### 1.1.3. Требования к рабочим местам пользователей

Рабочее место пользователя Системы может быть развернуто на любой конфигурации рабочей станции, операционная система которой поддерживает работу веб-браузера.

Для корректной работы приложения требуется один из нижеперечисленных браузеров:

- Google Chrome, версия 49 и выше;
- Mozilla Firefox, версия 49 и выше;
- Орега, версия 40 и выше;
- Apple Safari, версия 9 и выше;
- Яндекс.Браузер, версия 16.9 и выше;
- Microsoft Edge Browser, версия 14.14 и выше.

#### 1.1.4. Требования к квалификации пользователей

Для выполнения своих должностных обязанностей с использованием системы пользователи должны обладать соответствующей квалификацией и быть ознакомлены с функциональностью системы. Пользователи системы должны иметь представление о принципах работы с персональными компьютерами на базе операционной системы Windows или Linux и использовании навигации в веб-браузере.

## 2. Развертывание демонстрационного экземпляра Системы

#### 2.1. Подготовка к развертыванию

Для развертывания серверной части Системы используется виртуальная машина или аппаратная платформа (далее - сервер), соответствующая минимальным требованиям (см. п.п. 1.1.1).

Экземпляр системы выполняется в нескольких docker-контейнерах, поэтому на сервере должна быть установлена операционная система семейства Linux с поддержкой Docker Engine (документация по установке размещена по ссылке https://docs.docker.com/engine/install/).

Дополнительно для управления контейнерами должен быть установлен Docker Compose plugin (документация по установке размещена по ссылке https://docs.docker.com/compose/install/linux/). Для настройки контейнеров используются конфигурационные файлы в формате YAML. Часовой пояс и время внутри контейнеров используются такие же, как установлены на сервере (файлы /etc/localtime).

## 2.2. Описание дистрибутива

Демонстрационный дистрибутив Системы представляет собой набор docker-образов, конфигурационных файлов и скриптов:

./electronicqueue-app.tar - docker-образ приложения;

./electronicqueue-db.tar - docker-образ демонстрационной базы данных;

./docker-compose.yml - конфигурационный файл для docker-compose;

./prepare.sh – скрипт для загрузки образов в docker и подготовки запуска;

/арр/ - папка файлов настроек и шаблонов электронных писем;

/ElectroQueueTerminal/ - папка приложения терминала-регистратора.

Дистрибутив поставляется в виде tgz-архива с именем файла electronicqueue-{версия}.tar.gz

#### 2.3. Порядок развертывания

Порядок развертывания экземпляра Системы с демонстрационной базой данных следующий:

#### ВНИМАНИЕ! Все команды выполняются с правами root

1. Убедиться в существовании корректного файла-ссылки /etc/localtime на соответствующий файл локальной временной зоны в /usr/share/zoneinfo/..., а также имени зоны в строке "Time zone:" в выводе команды:

timedatectl status | grep "Time zone"

В противном случае установить пакет tzdata и выполнить его настройку:

apt-get install tzdata

timedatectl set-timezone Europe/Moscow

**2.** Для создания на сервере рабочей папки Системы /opt/electronicqueue с правами 0x755 в консоли сервера выполнить команды:

mkdir -p /opt/electronicqueue
chmod -R 755 /opt/electronicqueue

3. Для распаковки архива дистрибутива Системы в папку /opt/electronicqueue выполнить:

tar -zxvf electronicqueue-\*.tar.gz --directory /opt/electronicqueue

4. Для загрузки образов в docker и создания контейнеров для запуска Системы перейти в папку /opt/electronicqueue и выполнить скрипт подготовки командой:

./prepare.sh

5. Для запуска контейнеров Системы в папке /opt/electronicqueue выполнить команду:

docker compose up -d

Примечание: Ключ –d, чтобы не выводился журнал работы приложения в консоль.

## 2.4. Порядок удаления

Для удаления экземпляра Системы:

**1.** Для остановки работы контейнеров в консоли сервера перейти в папке /opt/electronicqueue и выполнить команду:

docker compose stop

2. Для удаления контейнеров Системы (и всех связанных компонентов контейнеров), а также удаления импортированных docker-образов выполнить команды:

docker compose down
docker image rm ksoft/electronicqueue-app ksoft/electronicqueue-db

3. Удалить каталог системы /opt/electronicqueue.

## 3. Конфигурация Системы

## 3.1. Описание файла конфигурации

Настройки Системы хранятся в файле конфигурации /app/appsettings.json. Файл конфигурации представляет собой файл в формате json. Структура файла конфигурации представлена ниже:

```
"ConnectionStrings": {
    "EQConnection":
```

```
"Host=db;Port=5432;Database=elqueue;Username=elqueue;Password=elqueue"
  },
  "MailSettings": {
          "FromMail": "support@ksoft.pro",
          "FromDisplayName": "000 K-Coot",
          "SubjectPrefix": "K-Coot: ",
          "Username": "support@ksoft.pro",
          "Password": "<yourpasswordhere>",
          "Host": "mail.ksoft.pro",
          "Port": 25
       },
  "QueueSettings": {
          "PeriodTimeSlice": 30,
          "PeriodTicketCount": 2,
          "FutureMonthTicket": 3,
          "NotAllowGettingTimeShift": 60,
          "WorkDayTimeBegin": "8:30",
          "WorkDayTimeEnd": "17:30"
        },
  "QueueClientSettings": {
          "ExternalURL": "https://localhost:7237/elqueueclient",
          "TransformTicketURL": 0
        }
```

Его параметры описаны в таблице ниже:

| Наименование<br>параметра | Описание параметра                  |
|---------------------------|-------------------------------------|
| ConnectionStrings         | Параметры подключения к базе данных |
| EQConnection              | Строка для подключения к БД.        |

| MailSettings             | Параметры отправки электронной почты                                                                                                    |
|--------------------------|----------------------------------------------------------------------------------------------------|
| FromMail                 | Адрес отправителя, от имени которого будут отправляться сообщения пользователям.                                                                                                    |
| FromDisplayName          | Отображаемое имя для адреса отправителя.                                                                                                    |
| SubjectPrefix            | Префикс, который будет добавляться к теме писем (может быть пустым).                                                                                                    |
| Username                 | Имя пользователя для SMTP-аутентификации. Может отсутствовать.                                                                                                    |
| Password                 | Пароль пользователя для SMTP-аутентификации. Может отсутствовать.                                                                                                    |
| Host                     | Имя SMTP-сервера для отправки почты.                                                                                                    |
| Port                     | Порт SMTP-сервера.                                                                                                    |
| QueueSettings            | Параметры электронной очереди                                                                                                    |
| PeriodTimeSlice          | Квант времени в минутах. Время отведенное на прием клиента.                                                                                                    |
| PeriodTicketCount        | Максимальное количество талонов в квант времени. Такое количество талонов может быть выдано по записи в квант времени.                                                                         |
| FutureMonthTicket        | Можно получать талоны на столько месяцев в будущем.<br>Последующие месяцы будут недоступны для получения<br>талонов.                                                                           |
| NotAllowGettingTimeShift | Нельзя давать получать талон на такое количество минут в<br>будущее. Можно получить только через час - чтобы нельзя<br>было получить талон, стоя в общей очереди на текущий<br>момент.         |
| WorkDayTimeBegin         | Дата начала рабочего дня.                                                                                                    |
| WorkDayTimeEnd           | Дата окончания рабочего дня.                                                                                                    |
| QueueClientSettings      | Параметры ссылок, отправляемых пользователям                                                                                                    |
| ExternalURL              | URL, на который будут приходить подтверждения регистрации от внешних пользователей, которые записываются через интернет, адрес соответствует локальному.                                       |
| TransformTicketURL       | Принимает значения "0" или "1". Укажите значение "1" для преобразования URL подтверждения и отмены записи в форму, удобную для встраивания на сайт (описано в примерах и ниже в документации). |

Строковые значения должны быть указаны в двойных кавычках, числовые и логические без кавычек. Если файл конфигурации некорректно заполнен или не может быть прочитан, будут использоваться значения по умолчанию.

## 3.2. Настройка подключения к БД

В разделе ConnectionStrings задаются настройки подключения к СУБД PostgreSQL. Внутри docker-контейнера используется строка:

Host=db;Port=5432;Database=elqueue;Username=elqueue;Password=elqueu

е

База данных с именем elqueue создается по-умолчанию.

## 3.3. Настройка отправки сообщений на электронную почту

В разделе MailSettings задаются параметры почтового сервера и адреса отправителя.

От имени этого отправителя, с помощью указанного почтового сервера, пользователям могут отправляться письма о получении талона электронной очереди по записи на определенное время, а также про отмену записи.

Если параметры не указаны или указаны некорректные параметры, то отправка сообщений пользователям о талонах осуществляться не будет.

## 3.4. Настройка параметров электронной очереди

В pasgene QueueSettings задаются параметры электронной очереди для записи клиентов на определенное время. Здесь можно указать:

- Время, которое отводится на работу с клиентом квант времени. Внимание! При установке этого параметра можно указывать только такие числа, которые делят число 60 без остатка. Иначе говоря, в один час должно умещаться целое число потенциальных талонов. Доступные значения: 60, 30, 20, 15, 12, 10, 6, 5, 4, 3, 2, 1;
- Максимальное количество талонов в квант времени;
- Максимальный срок в месяцах, на который доступно получение талонов по записи. При значении 1, нельзя выдавать талоны далее чем на месяц;
- Сдвиг времени от момента получения талона по записи. Это не даст возможность получать талоны на сайте, ранее чем на указанное количество минут. Чтобы нельзя было получить талон на сайте быстрее, чем находясь в очереди в офисе;
- Начало и конец рабочего дня.

## 3.5. Настройка параметров ссылок в письмах клиентам

В paзделе QueueClientSettings задаются параметры для корректной работы ссылок в письмах, приходящих клиентам. Ссылки должны вести на ваш сайт, а затем перенаправляться в Систему. Для удобства настройки введены следующие параметры:

- URL, на который будут приходить подтверждения регистрации от внешних пользователей, которые записываются через интернет. Это адрес страницы на вашем сайте, с которой будут доступны страницы электронной очереди для подтверждения получения талона и отмены записи;
- Флаг преобразования URL подтверждения и отмены записи в форму, удобную для встраивания на сайт. В этом случае все URL в письмах будут вести на одну страницу и эта страница должна пересылать запросы на соответствующие страницы электронной очереди.

## 3.6. Шаблоны писем для клиентов

В каталоге системы /app/patterns/ располагаются шаблоны писем, отправляемые клиентам по различным событиям:

- electroqueue\_number\_confirm.htm шаблон письма с подтверждением записи на выбранное время. Если пользователь самостоятельно записывается на сайте, выбранное время будет забронировано и клиенту отправлено электронное письмо по этому шаблону на указанный им адрес электронной почты. В письме содержится ссылка для подтверждения записи;
- electroqueue\_number\_send.htm шаблон письма с подтверждением выдачи талона;
- electroqueue\_change\_time.htm шаблон письма с уведомлением об изменении времени талона менеджером;
- electroqueue\_number\_cancel.htm шаблон письма с уведомлением об отмене записи клиентом или менеджером.

Внутри шаблонов писем возможно использование следующих переменных:

- [\$OFFICE ADDRESS\$] адрес офиса, в который был записан клиент;
- [\$TICKET DATE\$]  **дата талона;**
- [\$TICKET TIME\$] время талона;
- [\$TICKET\_NUMBER\$] HOMEP TAJOHA;
- [\$TICKET\_CONFIRM\_LINK\$] URL страницы для подтвеждения талона;
- [\$TICKET CANCEL LINK\$] URL страницы для отказа от талона.

## 4. Подключение внешних устройств

## 4.1. Подключение информационного табло

Если в качестве информационного табло используется телевизор Smart TV или мультимедиа-приставка Android TV, на встроенном браузере необходимо открыть адрес:

http://{ip-aдpec cepвepa}/elqueue/ElectroQueueDisplay?office={id oфиca}

На устройстве откроется страница экрана электронной очереди.

В телевизоре нужно отключить функцию автоотключения при бездействии. В веббраузере необходимо указать параметр "*Разрешить автовоспроизведение медиа (видео, музыки*)". Это позволить браузеру через колонки телевизора воспроизводить голосовое приглашение. Также следует учитывать, что в пределах слышимости клиента должно быть только одно «говорящее» устройство. Если их будет несколько, то звук будет двоиться – голосовое приглашение на разных устройствах озвучивается не одновременно. В случае больших залов рекомендуется использование распределенной аудиосистемы, подключенной к одному устройству.

## 4.2. Подключение терминала

Терминал получения талонов может быть специализированным устройством на базе OC Windows, либо это может быть планшет на базе OC Windows и принтер чеков (в этом случае желательно наличие устройства автоотреза).

На это устройство необходимо скопировать папку с программой ElectroQueueTerminal.

Настройки программы хранятся в файле конфигурации settings.xml. Файл конфигурации представляет собой файл в формате XML. Структура файла конфигурации представлена ниже:

#### <EqSettings>

<eqServerURL>http://172.27.58.41/ElQueue</eqServerURL>

<eqTypesURLPart>getQueueTypes</eqTypesURLPart>

<eqTicketURLPart>getQueueNumber</eqTicketURLPart>

<officeId>1</officeId>

<printWidth>280</printWidth>

<ticketNumSize>100</ticketNumSize>

<orgName>000 "K-Coot"</orgName>

<orgNameSize>15</orgNameSize>

<elQueueName>Электронная очередь</elQueueName>

<elQueueNameSize>25</elQueueNameSize>

</EqSettings>

Его параметры описаны в таблице ниже:

| Наименование<br>параметра | Описание параметра                                                                                                    |
|---------------------------|----------------------------------------------------------------------------------------------------|
| eqServerURL               | URL, по которому находится сервер электронной очереди.                                                                                    |
| officeId                  | Номер офиса, в котором установлен терминал.                                                                                               |
| printWidth                | Ширина ленты печати в пикселях.                                                                                                    |
| ticketNumSize             | Базовый размер шрифта номера талона. Итоговый размер может<br>быть автоматически уменьшен, если номер не будет помещаться на<br>странице. |
| orgName                   | Наименование вашей организации.                                                                                                    |
| orgNameSize               | Базовый размер шрифта наименования организации.                                                                                           |
| elQueueName               | Заголовок талона.                                                                                                    |
| elQueueNameSize           | Базовый размер шрифта заголовка талона.                                                                                                   |
|                           |                                                                                                    |

После того как приложение запустится, его необходимо развернуть на весь экран с помощью стандартной кнопки.

*Внимание!* Чтобы свернуть приложение обратно, нужно дважды щелкнуть на логотип «К-Софт» в левом нижнем углу экрана приложения.

## 5. Настройка записи клиентов на сайте

Нужно организовать переадресацию определенной страницы вашего сайта на сервер электронной очереди на следующий URL:

http://localhost:7237/elqueueclient/

Допустим будет сделана переадресация страницы:

https://mysite.ru/elqueue/

Встраивание страницы рекомендуется делать через iframe. Примеры для php-страниц просмотра календаря и действий талонами находятся в дистрибутиве.

При установленной опции TransformTicketURL в параметрах сервера электронной очереди, понадобится сделать две страницы на вашем сайте:

- 1. Страница календаря содержит iframe со ссылкой на https://mysite.ru/elqueue/ElectroQueueCalendar (пример calendar.php);
- 2. Страница, прописанная в настройке ExternalURL. На эту страницу будут приходить ссылки с подтверждением и отменой талона. Тут необходимо разместить iframe (пример calendar\_ticket.php).

Если опция TransformTicketURL не установлена, то ссылки будут вести на ваш сайт и отрабатывать корректно, но вне дизайна сайта.

## 6. Техническая поддержка

Вопросы, возникающие в процессе развертывания демонстрационного экземпляра Системы, следует направлять по адресу support@ksoft.pro либо по телефону +7 (473) 260-66-47.

Вопросы, возникающие в процессе работы с Системой, следует направлять в службу технической поддержки по адресу support@ksoft.pro либо по телефону +7 (473) 260-66-47.

Все обращения рассматриваются в рабочие дни с 8:30 до 17:30 по московскому времени (GMT+3). Ответы и оказание поддержки в штатном режиме предоставляются не позднее 48 часов с момента обращения.